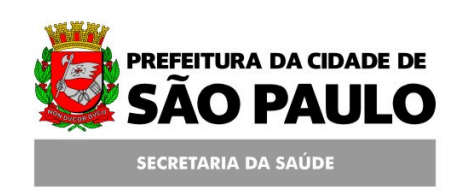

## Assessoria Técnica de Tecnologia da Informação - ATTI

Projeto de Informatização da Secretaria Municipal de Saúde do Município de São Paulo

Programa Bolsa Família

Manual de Operação

10/Abril/2011 Aplicado a partir da versão 5.7 do SIGA

### Conteúdo

| 1. Su   | mário                                              |  |  |  |  |
|---------|----------------------------------------------------|--|--|--|--|
| 2. Pr   | Programa Bolsa Família                             |  |  |  |  |
| 2.1. Re | gistro do Acompanhamento da Família                |  |  |  |  |
| 2.1.1.  | Pesquisa de Família Beneficiária                   |  |  |  |  |
| 2.1.2.  | Registro do Acompanhamento de Família Beneficiária |  |  |  |  |
| 2.2. Re | latórios                                           |  |  |  |  |

## 1. Sumário

Este manual descreve as novas ações que devem ser tomadas para o registro do acompanhamento de Famílias cadastradas no Programa Bolsa Família. O acesso ao módulo terá um novo endereço e o modo como será registrado o acompanhamento das Famílias será diferente do que era realizado antes. Os dados das Famílias que fazem parte do programa serão importados para o SIGA, sendo assim, basta atualizar alguns dados (CNS, Gestação/Vacinação e a Unidade de Acompanhamento).

### 2. Programa Bolsa Família

#### 2.1. Registro do Acompanhamento da Família

Na nova versão deste módulo, o link para acesso não estará mais abaixo do Menu Cadastro. O acesso para registrar acompanhamento das famílias será através do Menu Programas.

## 2.1.1. Pesquisa de Família Beneficiária

Para realizar a pesquisa das famílias beneficiárias do Programa Bolsa Família, acesse o Menu *Programas / Bolsa Família / Acompanhamento da Família*.

| prefeitura.        | sp.gov.br |               |           | 0                         | SIGA Saúde |              |             |
|--------------------|-----------|---------------|-----------|---------------------------|------------|--------------|-------------|
| CADASTRO           | AGENDA    | ATENDIMENTO   | PROGRAMAS | REGULAÇÃO                 | INTERNAÇÃO | CONFIGURAÇÃO | FERRAMENTAS |
| / / Página Inicial |           | AMG           |           |                           |            |              |             |
|                    |           | Bolsa Família | Acomp     | Acompanhamento da Família |            |              |             |

O sistema exibirá a seguinte tela para consulta:

| / / Programas / Bolsa Família / Pezquisa de Família Beneficiária |  |  |  |  |              |                         |                    |
|------------------------------------------------------------------|--|--|--|--|--------------|-------------------------|--------------------|
| Responsável pela Família !                                       |  |  |  |  |              |                         |                    |
|                                                                  |  |  |  |  | Associar CNS | Alterar Estabelecimento | Acompanhar Família |

A consulta deverá ser feita através do responsável pela Família. Ao lado de "**Responsável pela Família**", há um ponto de exclamação (!), quando o cursor do mouse (seta) estiver posicionado em cima desse ponto, será exibida a mensagem:

*"Este campo é composto pelo NIS, Nome e Data de Nascimento do Responsável pela Família".* 

| / / Programas / Bolsa Família / Pesquisa de Família Beneficiária |                                                                                                    |  |  |  |  |  |  |
|------------------------------------------------------------------|----------------------------------------------------------------------------------------------------|--|--|--|--|--|--|
| Responsável pela Família                                         |                                                                                                    |  |  |  |  |  |  |
| Campo composto pelo NIS, No                                      | e e Data de Nascimento do Responsável pela Família. Associar CNS Alterar Estabelecimento Acompanhar Família |  |  |  |  |  |  |

Preencha os campos de consulta e clique em algum outro campo da tela para que o sistema faça a pesquisa. Se preferir, clique na lupa para

realizar a consulta. Assim que o resultado aparecer, clique em Acompanhar Família.

| / Prog                     | gramas / Bolsa Família / | Pesquisa de Família Beneficiária |  |              |                         |                    |
|----------------------------|--------------------------|----------------------------------|--|--------------|-------------------------|--------------------|
| Responsável pela Família ! |                          | ]                                |  |              |                         |                    |
|                            |                          |                                  |  | Associar CNS | Alterar Estabelecimento | Acompanhar Família |

Para alterar o Estabelecimento de Acompanhamento, selecione o responsável pela Família e clique no botão Alterar Estabelecimento.

| / Progr                    | ramas / Bolsa Família / Pes | quisa de Família Beneficiária |  |              |                         |                    |
|----------------------------|-----------------------------|-------------------------------|--|--------------|-------------------------|--------------------|
| Responsável pela Família ! |                             |                               |  |              |                         |                    |
|                            |                             |                               |  | Associar CNS | Alterar Estabelecimento | Acompanhar Família |

Será exibida uma nova janela para pesquisa e seleção de estabelecimento. Esta tela servirá, além da alteração, para a inclusão de um Estabelecimento nos casos onde não consta nenhum Estabelecimento <u>previamente definido</u>.

A tela também permite a exclusão do Estabelecimento caso seja necessário.

| ADASTRO AGENDA AI              | ENDIMENTO PROGRAM             | S REGULAÇÃO          | INTERNAÇÃO     | CONFIGURAÇÃO | FERRAMENTAS |                 | 👔 📓 📾 🖏 📓 👗 j                |
|--------------------------------|-------------------------------|----------------------|----------------|--------------|-------------|-----------------|------------------------------|
| / / Program                    | as / Bolsa Família / Alteraçã | o do Estabelecimento | de Acompanhame | nto          |             |                 |                              |
|                                |                               |                      |                |              |             |                 |                              |
| NIS                            | 13139311344                   |                      |                | CNS          |             | 811443431343383 |                              |
| Responsável pela Família       | AURINETS PRANCE DE DUIN       | DRA BALICAND         |                | Data de Na   | cimento     | 0.10100         |                              |
|                                |                               |                      |                |              |             |                 |                              |
| Estabelecimento                | 2794200                       | LES ITAQUESA         |                | 9            |             |                 |                              |
| ESF (Estratégia de Saúde d     | a Família)                    |                      |                | _            |             |                 |                              |
| Endereço Domiciliar da Família |                               |                      |                |              |             |                 |                              |
| Tipo Logradouro                | 8                             |                      |                | Logradouro   | 8.000       |                 |                              |
| Número                         | 40                            |                      |                | Complement   | to Case 2   |                 |                              |
| Bairro                         | Ref. Quil: 10/01              |                      |                |              |             |                 |                              |
|                                |                               |                      |                |              |             | Excluir E       | stabelecimento Gravar Voltar |

Não se esqueça: Para efetuar a consulta, preencha o <u>NIS</u> ou o <u>Nome</u> e <u>Data de Nascimento</u> do Responsável pela Família.

Para associar os CNS dos integrantes da família, clique no botão Associar CNS.

| / / Programas / Bolsa Família / Pesquisa de Família Beneficiária |  |  |  |  |              |                         |                    |
|------------------------------------------------------------------|--|--|--|--|--------------|-------------------------|--------------------|
| Responsável pela Família !                                       |  |  |  |  |              |                         |                    |
|                                                                  |  |  |  |  | Associar CNS | Alterar Estabelecimento | Acompanhar Família |

Na tela que segue, ao clicar na lupa para procurar o CNS, o sistema já realiza a consulta, neste caso, selecione o CNS correspondente e clique no botão Selecionar.

|                             | Programas / Bolsa Família / Associação de CNS à Beneficiário |                    |              |
|-----------------------------|--------------------------------------------------------------|--------------------|--------------|
| Dados do Responsável pela I | Família                                                      |                    |              |
| Responsável                 | SUDARTS DA SILVA DOS SANTOS SUND                             | Data de Nascimento |              |
| NIS                         | 0.0100.00100                                                 |                    |              |
| CNS                         |                                                              |                    |              |
| Dados dos Dependentes       |                                                              |                    |              |
| Dependente                  | KANDALY VITCHIA BIAND REIS                                   | Data de Nascimento |              |
| NIS                         | 142309012399                                                 |                    |              |
| CNS                         |                                                              |                    |              |
| Dependente                  | exus down) od mout                                           | Data de Nascimento |              |
| NIS                         | LETLIMITETIC                                                 |                    |              |
| CNS                         | Sec. 19                                                      |                    |              |
| Dependente                  | ADVICE DA BOLUA BOAND                                        | Data de Nascimento |              |
| NIS                         | 1422888.1878                                                 |                    |              |
| CNS                         | S S S S S S S S S S S S S S S S S S S                        |                    |              |
|                             |                                                              |                    | Gravar Volta |

O sistema irá realizar uma validação em cada CNS selecionado e poderá exibir as seguintes mensagens:

- Nome do Usuário SUS não compatível com Beneficiário do Bolsa Família: em casos onde o nome do usuário selecionado é diferente do nome do beneficiário;
- Data de Nascimento do Usuário SUS não compatível com Beneficiário do Bolsa Família: em casos onde a data de nascimento do usuário é diferente da data de nascimento do beneficiário;
- Nome e Data de Nascimento do usuário SUS não compatível com Beneficiário do Bolsa Família: em casos em que o nome e a data de nascimento do usuário selecionado são diferentes do nome e data de nascimento do beneficiário (CNS de outra pessoa).

# 2.1.2. Registro do Acompanhamento de Família Beneficiária

Após realizar as consultas, o sistema traz todos os integrantes da família automaticamente.

Uma vez que a família já está inserida no sistema, basta atualizar algumas informações.

| Pro                               | gramas / Bolsa Família / Acompanhamento de Famíli | a Beneficiária |                     |  |
|-----------------------------------|---------------------------------------------------|----------------|---------------------|--|
|                                   |                                                   |                |                     |  |
|                                   |                                                   |                |                     |  |
| Dados do Responsável pela Famí    | ia                                                |                |                     |  |
| Responsável                       | A COMPANY OF ALL OF ALL AND ADDRESS OF ADDRESS    | Data de Nas    | cimento Managemento |  |
| NIS                               | LACECHARDED                                       |                |                     |  |
| CNS                               | ennementation 🔍 🗖                                 |                |                     |  |
| Responsável fora do perfil de aco | mpanhamento do Programa Bolsa Família             |                |                     |  |
| Dados dos Dependentes             |                                                   |                |                     |  |
| Dependente                        | KANDLY VITCHIA BIAND REES                         | Data de Nas    | cimento Matteria    |  |
| NIS                               | 14230443.258                                      |                |                     |  |
| CNS                               | ••••••••••••••••••••••••••••••••••••••            |                |                     |  |
| Vacinação em dia?                 | Sim ○ Não ○ Não informou                          |                |                     |  |
| Dependente                        | 1000 BORD DR 2000                                 | Data de Nas    | cimento             |  |
| NIS                               | 14713474734                                       |                |                     |  |
| CNS                               | Q 🖬                                               |                |                     |  |
| Vacinação em dia?                 | O Sim O Não O Não informou                        |                |                     |  |
|                                   |                                                   |                |                     |  |
| Dependente                        | ACTOR DA BOLLA BORNO                              | Data de Nas    | cimento             |  |
| CNS                               |                                                   |                |                     |  |
| Está grávida?                     | Sim ONão * Realiza Pré-Natal                      | Sim 🔿 Não      |                     |  |
|                                   | 01.01.                                            |                |                     |  |
| Estabelecimento de Acompanhar     | nento                                             |                |                     |  |
| Estabelecimento                   |                                                   |                |                     |  |
| 🔲 ESF (Estratégia de Saúde da I   | amília)                                           |                |                     |  |
| Endereço Domiciliar da Família    |                                                   |                |                     |  |
| Tipo Logradouro                   | Logradouro                                        | 830            |                     |  |
| Número                            | Complemento                                       | 10             |                     |  |
| Bairro                            | Page Bass 274                                     |                |                     |  |
| Histórico de Acompanhamento       |                                                   |                |                     |  |
| Estabelecimento                   |                                                   | Data / Hora    | Operador SIGA       |  |
|                                   |                                                   |                |                     |  |

Aqui, deverão ser inseridos os CNS de todos os integrantes da família e especificar se:

"Está grávida?" E se "Realiza Pré-natal?" (somente para gestantes)

| Dependente    | JUNCE DA BILLIA BORNO                 | Data de Nascimento |
|---------------|---------------------------------------|--------------------|
| NIS           | 14110001879                           |                    |
| CNS           |                                       |                    |
| Está grávida? | Sim 🔿 Não 🔹 Realiza Pré-Natal Sim Não |                    |

Vacinação em Dia? – somente para menores de 7 anos, independente do sexo.

| Dependente        | NAUR BOARD DE JERUS        | Data de Nascimento | 01/08/2008 |
|-------------------|----------------------------|--------------------|------------|
| NIS               | LABL Debutton              |                    |            |
| CNS               | <u> </u>                   |                    |            |
| Vacinação em dia? | ⊖ Sim ⊖ Não ⊖ Não informou |                    |            |

O endereço domiciliar virá preenchido com os dados do Responsável pela Família.

| Endereço Domiciliar da Família |                 |                        |  |  |  |  |  |  |
|--------------------------------|-----------------|------------------------|--|--|--|--|--|--|
| Tipo Logradouro                | R               | Logradouro ser service |  |  |  |  |  |  |
| Número                         | 10.00           | Complemento            |  |  |  |  |  |  |
| Bairro                         | MANY CONTRACTOR |                        |  |  |  |  |  |  |
|                                |                 |                        |  |  |  |  |  |  |

Após o preenchimento, clique em Gravar.

| prefeitura.    | sp.gov.br        |                   |                   |                    |                | SIGA Saúde       |            |                        | SÃO PA          |
|----------------|------------------|-------------------|-------------------|--------------------|----------------|------------------|------------|------------------------|-----------------|
| CADASTRO       | AGENDA           | ATENDIMENTO       | PROGRAMAS         | REGULAÇÃO          | INTERNAÇÃO     | CONFIGURAÇÃO     | FERRAMENT  | AS                     | 👔 👔 🖏 🖉 👔 👗     |
|                |                  |                   |                   |                    |                |                  |            |                        |                 |
|                | Progr            | amas / Bolsa Far  | nília / Acompanha | mento de Família I | Beneficiária   |                  |            |                        |                 |
| Acompanhan     | mento no Bolsa   | Família registrad | lo com sucesso!   |                    |                |                  |            |                        |                 |
|                |                  |                   |                   | Mensa              | agem de Confir | mação            |            |                        |                 |
| Dados do Res   | sponsável pela f | Família           |                   |                    |                |                  |            |                        |                 |
| Responsável    |                  |                   | tular max         |                    |                | Data de          | Nascimento | 16/18/18/1             |                 |
| NIS            |                  |                   | ********          |                    |                |                  |            |                        |                 |
| CNS            |                  | L                 |                   | Q 🔲 🗌              |                |                  |            |                        |                 |
| * Está grávida | la?              | ۲                 | ĴSim ONão ≉       | ' Realiza Pré-Nata | ıl ⊙Sim ONão   | >                |            |                        |                 |
| Dados dos De   | ependentes       |                   |                   |                    |                |                  |            |                        |                 |
| Dependente     |                  |                   | ependente menor   |                    |                | Data de          | Nascimento | 14.15.2018             |                 |
| NIS            |                  |                   |                   |                    |                |                  |            |                        |                 |
| CNS            |                  | L                 |                   | 9                  |                |                  |            |                        |                 |
| * Vacinação e  | em dia?          | ۲                 | Sim ONão ON       | lão informou       |                |                  |            |                        |                 |
| Estabelecime   | ento de Acompa   | inhamento         |                   |                    |                |                  |            |                        |                 |
| Estabelecime   | ento             |                   | 100007            |                    | IS MARK IS     |                  |            |                        |                 |
| ESF (Estra     | atégia de Saúde  | : da Família)     |                   |                    |                |                  |            |                        |                 |
| Endereço Dor   | miciliar da Famí | lia               |                   |                    |                |                  |            |                        |                 |
| Tipo Logrador  | uro              |                   |                   | Logradouro         | 1181           |                  |            |                        |                 |
| Número         |                  |                   |                   | Complemento        |                |                  |            |                        |                 |
| Bairro         |                  |                   | INQUE NOVO INUE   | 80                 |                |                  |            |                        |                 |
| Histórico de A | Acompanhamen     | ito               |                   |                    |                |                  |            |                        |                 |
| Estabelecime   | ento             |                   |                   |                    |                | Data / Hora      | Ope        | rador SIGA             |                 |
| 188.98         |                  |                   |                   |                    |                | 04/03/2011 11-14 | 100        | LEY DE DUIVERRA LINA   |                 |
| and thereit    | 10               |                   |                   |                    |                |                  | 1007       | KICSA FORTOURA DE BENE |                 |
|                |                  |                   |                   |                    |                |                  |            |                        | Gravar Cancelar |

No final da página é exibido um histórico de acompanhamento, que mostra as Unidades que registraram acompanhamento para os beneficiários. Neste histórico consta o Estabelecimento, Data/Hora da gravação do registro e o Operador SIGA (usuário logado) que registrou a gravação. Caso o sistema exiba uma mensagem indicando que o Titular não se enquadra no perfil saúde, o acompanhamento do Titular não precisa ser registrado nesta tela, já o restante da família deve ser registrado normalmente.

#### 2.2. Relatórios

Para gerar o relatório do Programa Bolsa Família, acesse o menu: *Ferramentas / Relatórios / Programas / Bolsa Família*.

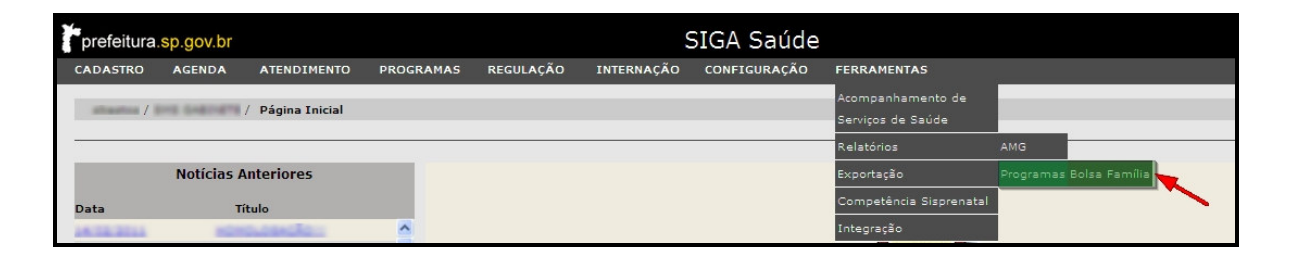

A tela seguinte é utilizada para consultas. Clique em *Consultar* para verificar se já não há alguma solicitação de relatório, caso queira gerar um novo, clique no botão *Adicionar*.

| prefeitura    | i.sp.gov.br    |                           |                     |                   |            | SIGA Saúde     |             |                    | SÃO PAULO           |
|---------------|----------------|---------------------------|---------------------|-------------------|------------|----------------|-------------|--------------------|---------------------|
| CADASTRO      | AGENDA         | ATENDIMENTO               | PROGRAMAS           | REGULAÇÃO         | INTERNAÇÃO | CONFIGURAÇÃO   | FERRAMENTAS |                    | 👔 🚪 📾 🖉 🖬 👗 🚿       |
|               |                |                           |                     |                   |            |                |             |                    |                     |
|               | UBS REPUBLI    | / Relatórios / Cr         | onsulta de Relatóri | os - Bolsa Famíli | a (        |                |             |                    |                     |
| * Estabeleci  | imento         | -                         | LAN ANY MUSIC       | _                 |            |                |             |                    |                     |
| Status        |                | <selecionar></selecionar> |                     | ~                 |            |                |             |                    |                     |
| Tipo Relatóri | lio            | <selecionar></selecionar> |                     | ×                 |            |                |             |                    |                     |
|               |                |                           |                     |                   |            |                |             |                    | Consultar Limpar    |
| Foram enco    | ntrados 0 reg  | jistros.                  |                     |                   |            |                |             |                    | PÁGINA 1            |
| Estab. Solid  | <u>citante</u> |                           | Tipo de relató      | rio               | Da         | ta solicitação |             | Data processamento | Status              |
|               |                | _                         |                     |                   | _          |                |             |                    | Adicionar 🛛 Excluir |

A Unidade e o período já estão preenchidos, se desejar, marque a opção: "*Famílias sem Estabelecimento de Acompanhamento*", para que sejam exibidas no relatório as famílias cadastradas que não possuem vínculo com nenhuma Unidade.

| prefeitura.sp.gov.br |                |                   |                             |                     | SIGA Saúde |                       |                             |     |                         |
|----------------------|----------------|-------------------|-----------------------------|---------------------|------------|-----------------------|-----------------------------|-----|-------------------------|
| CADASTRO             | AGENDA         | ATENDIMENTO       | PROGRAMAS                   | REGULAÇÃO           | INTERNAÇÃO | CONFIGURAÇÃO          | FERRAMENTAS                 |     | 👔 🚪 📾 😹 🚺 👗 🚿           |
|                      | In Large       | / Programas / Bo  | <b>ılsa Família</b> / Adiçâ | io de filtro de Rel | atório     |                       |                             |     |                         |
| * Tipo de Rel        | atório         |                   |                             |                     | Re         | alatório de Pessoas e | Famílias não Acompanhadas 💌 | 1   |                         |
| * Estabeleci         | mento          |                   |                             |                     | 100        | 875.8                 | s second                    | Q 🗖 |                         |
| Período              |                |                   |                             |                     | De 01      | /10/2010 até 12/1     | 1/2010                      |     |                         |
| ESF                  |                |                   |                             |                     | An         | nbos 💙                |                             |     |                         |
| Famílias sen         | n Estabelecime | ento de Acompanha | mento                       |                     |            |                       |                             |     |                         |
|                      |                |                   |                             |                     |            |                       |                             |     |                         |
|                      |                |                   |                             |                     |            |                       |                             |     | Gerar off-line Cancelar |

Ao clicar em: "*Gerar Off line*", o sistema retorna à tela de consulta e exibe uma mensagem de confirmação no topo da tela.

| prefei  | tura.sp.gov    | .br                       |                       |                    |            | SIGA Saúde   |                  |                    | SÃO P             |
|---------|----------------|---------------------------|-----------------------|--------------------|------------|--------------|------------------|--------------------|-------------------|
| CADAST  | RO AGEN        | A ATENDIMENTO             | PROGRAMAS             | REGULAÇÃO          | INTERNAÇÃO | CONFIGURAÇÃO | FERRAMENTAS      |                    | 👔 📓 🖏 🖏 📓 👗       |
|         |                |                           |                       |                    |            |              |                  |                    |                   |
| mail    |                | / Relatórios / G          | Consulta de Relatório | os - Bolsa Família |            |              |                  |                    |                   |
| Dados   | da adição de l | iltro de relatório efetua | do com sucesso!       |                    |            |              |                  |                    |                   |
|         |                |                           | 10                    |                    |            |              |                  |                    |                   |
| * Estab | pelecimento    |                           |                       |                    |            |              |                  |                    |                   |
| Status  |                | <selecionar></selecionar> |                       | ×                  |            |              |                  |                    |                   |
| Tipo Re | latório        | <selecionar></selecionar> |                       | ~                  |            |              |                  |                    |                   |
|         |                |                           |                       |                    |            |              |                  |                    | Consultar Limpar  |
| Foi enc | ontrado 1 reg  | stro.                     |                       |                    |            |              |                  |                    |                   |
|         |                |                           |                       |                    |            |              |                  |                    | PÁGINA 1          |
|         | Estab. Solicit | ante <u>Tipo d</u>        | e relatório           |                    |            |              | Data solicitação | Data processamento | Status            |
| 0       | URL REPUBLI    | Relate                    | ório de Pessoas e Fa  | mílias não Acomp   | anhadas    |              | 12/11/2010 10:24 | 4                  | Solicitado        |
|         |                |                           |                       |                    |            |              |                  |                    | Adicionar Excluir |

O relatório ficará em processamento e estará disponível para download no dia seguinte. Nesse tempo, a solicitação terá 3 status:

- Solicitado: Exibido assim que o relatório é pedido (quando é gerado off line);

- Em processamento: Quando o sistema está processando as informações;

- **Processado:** Em forma de link, indica que o relatório está disponível para download.

| prefei  | tura.sp.go    | v.br                                                                                                    |                 |                      |                    |            | SIGA Saúde   |                 |                                |       | SÃO PAULO        |
|---------|---------------|----------------------------------------------------------------------------------------------------|-----------------|----------------------|--------------------|------------|--------------|-----------------|--------------------------------|-------|------------------|
| CADAST  | RO AGEI       | NDA AT                                                                                                    | ENDIMENTO       | PROGRAMAS            | REGULAÇÃO          | INTERNAÇÃO | CONFIGURAÇÃO | FERRAMENTAS     |                                | 👔 🖁 🎁 | i 🗟 🌌 🔋 👗 🚿      |
|         |               |                                                                                                    |                 |                      |                    |            |              |                 |                                |       |                  |
| mat     |               | Profession / 1                                                                                                   | Relatórios / Co | insulta de Relatório | os - Bolsa Família | •          |              |                 |                                |       |                  |
| * Estab | elecimento    | 0.191                                                                                                    | 421             | UBS REPUBLICA        |                    | Q 🖬        |              |                 |                                |       |                  |
| Status  |               | <sel< td=""><td>ecionar&gt;</td><td></td><td>~</td><td></td><td></td><td></td><td></td><td></td><td></td></sel<> | ecionar>        |                      | ~                  |            |              |                 |                                |       |                  |
| Tipo Re | latório       | <sel< td=""><td>ecionar&gt;</td><td></td><td>~</td><td></td><td></td><td></td><td></td><td></td><td></td></sel<> | ecionar>        |                      | ~                  |            |              |                 |                                |       |                  |
| Foi enc | ontrado 1 re  | gistro.                                                                                                    |                 |                      |                    |            |              | [               | Clique para efetuar o Download | Con   | nsultar Limpar   |
|         |               |                                                                                                    |                 |                      |                    |            |              |                 |                                |       | PÁGINA 1         |
|         | Estab. Solici | itante                                                                                                    | Tipo de         | relatório            |                    |            |              | Data solicitaçi | ão <u>Data processamento</u>   | Sta   | atus             |
| 0       | UBS REPUB     | ADR                                                                                                    | Relatóri        | o de Pessoas e Fa    | mílias não Acom    | banhadas   |              | 12/11/2010 1    | 0:24 12/11/2010 10:25          | Pr    | rocessado        |
|         |               |                                                                                                    |                 |                      |                    |            |              |                 |                                | Adic  | tionar 🛛 Excluir |

Neste caso, clique neste link para abrir o relatório.

|                    |                                     |     | 12/11/2010 - <b>1</b> 0:35   | Página 24 de 9191          |
|--------------------|-------------------------------------|-----|------------------------------|----------------------------|
| Estabelecimento:   | REPUBLICA                           |     |                              | CNES:                      |
|                    |                                     |     | Perío                        | do: 01/10/2010 à 12/11/201 |
| NIS do Responsável | Responsável pela Família            | CNS | Endereço                     | Acompanhado                |
| 1/3wE80 /12110/00  | AGREARLORE WORKERRA DR. JERUS       |     | IN CARENESS TO HERITIGLE, 70 | NÃO                        |
| NIS do Dependente  | Dependente                          | CNS |                              | Acompanhado                |
| NIS do Responsável | Responsável pela Família            | CNS | Endereço                     | Acompanhado                |
| 142001000277160    | ACTEMBER RELEARED AND THE RELEAR    |     | TV JURISE GUMES, 77          | NÃO                        |
| NIS do Dependente  | Dependente                          | CNS |                              | Acompanhado                |
| NS do Responsável  | Responsável pela Família            | CNS | Endereço                     | Acompanhado                |
| 1881-18832/78803   | ADEMALSES DE JEDUS SANTOS           |     | AV 0A.9884, 33               | NÃO                        |
| NIS do Dependente  | Dependente                          | CNS |                              | Acompanhado                |
| TECHNEIMECCO       | CAMILA NETTY SANTOS                 |     |                              | NÃO                        |
| 10023946022113     | CARINE NEEKY SANTON                 |     |                              | NÃO                        |
| IS do Responsável  | Responsável pela Família            | CNS | Endereço                     | Acompanhado                |
| (208008079620a)    | MORNANN SANNTON OR CANNANAL         |     | IN JURIALISM NUMBER, 198     | NÃO                        |
| NIS do Dependente  | Dependente                          | CNS |                              | Acompanhado                |
| NS do Responsável  | Responsável pela Família            | CNS | Endereço                     | Acompanhado                |
| RY(166866(20799)   | ACTIONAL ARE ARRESTED TO THE TAR.   |     | (6.1313); #*E13, 08080623    | NÃO                        |
| NIS do Dependente  | Dependente                          | CNS |                              | Acompanhado                |
| 21(040408798)      | DERMANE WARGLIES ROZENED            |     |                              | NÃO                        |
| VIS do Responsável | Responsável pela Família            | CNS | Endereço                     | Acompanhado                |
| 101100/7004172     | ADDERMA, V/A. RCIDIA. 2108.4984-408 |     | (6:31,M09,NE, 2798)          | NÃO                        |
| NIS do Dependente  | Dependente                          | CNS |                              | Acompanhado                |
| 1100008/532110/07  | WEIGHTSTY WANTER DEDE ANUALSE       |     |                              | NÃO                        |

Obs.: O relatório lista as pessoas que ainda NÃO tiveram o registro do acompanhamento informado no semestre. Assim que elas tiverem o registro do acompanhamento informado (botão Gravar do Acompanhamento), deixarão de constar no relatório.